2020 ソ大会の有料セッション(Meeting)の聴講者の操作方法

- ※ 実際の画面と異なっている場合があることに留意のこと。
- 1. 聴講申込
  - 信学会の HP から聴講を申込むと、以下の情報が記載されたメールが送られる。
    - ① 「有料セッション一覧」のページにアクセスするためのパスワード
    - ② 受付番号
- 2. 聴講開始
- (1) ヘッドホン等を接続し、スピーカーから音が出ないようにしておく。
- (2) <u>https://zoom.us/join</u>にアクセスすると、「ミーティング ID」の入力が求められるので、
  ①のパスワードでアクセスした「有料セッション一覧」に記載されている「ミーティング ID」を入力し、「参加」をクリックすると Zoom Meeting を開くページが表示される。

| $\leftrightarrow$ $\rightarrow$ $\circlearrowright$ $\textcircled{a}$ | A https://zoom. | s/join                                 |         | □ ☆            | ∱     | h    | ĿÊ   |
|-----------------------------------------------------------------------|-----------------|----------------------------------------|---------|----------------|-------|------|------|
|                                                                       |                 | <i>ੱ</i> -ਦੁਣ                          | ミリクエスト  | 1.888.799.9666 | リソース  | (+ ! | サポート |
| zoom                                                                  | ソリューション 🔻       | ミーティングをスケジュールする ミーティ                   | (ングに参加す | する ミーティ        | ングを開催 | する 🗸 |      |
|                                                                       |                 | ミーティングに参加する<br>946 7926 9653 × 1<br>参加 |         | ミーティンク<br>ニ    | ゙IDの  | 入力   | ]    |
|                                                                       |                 | H.323/SIPルームシステムからミーティングに参加する          |         |                |       |      |      |

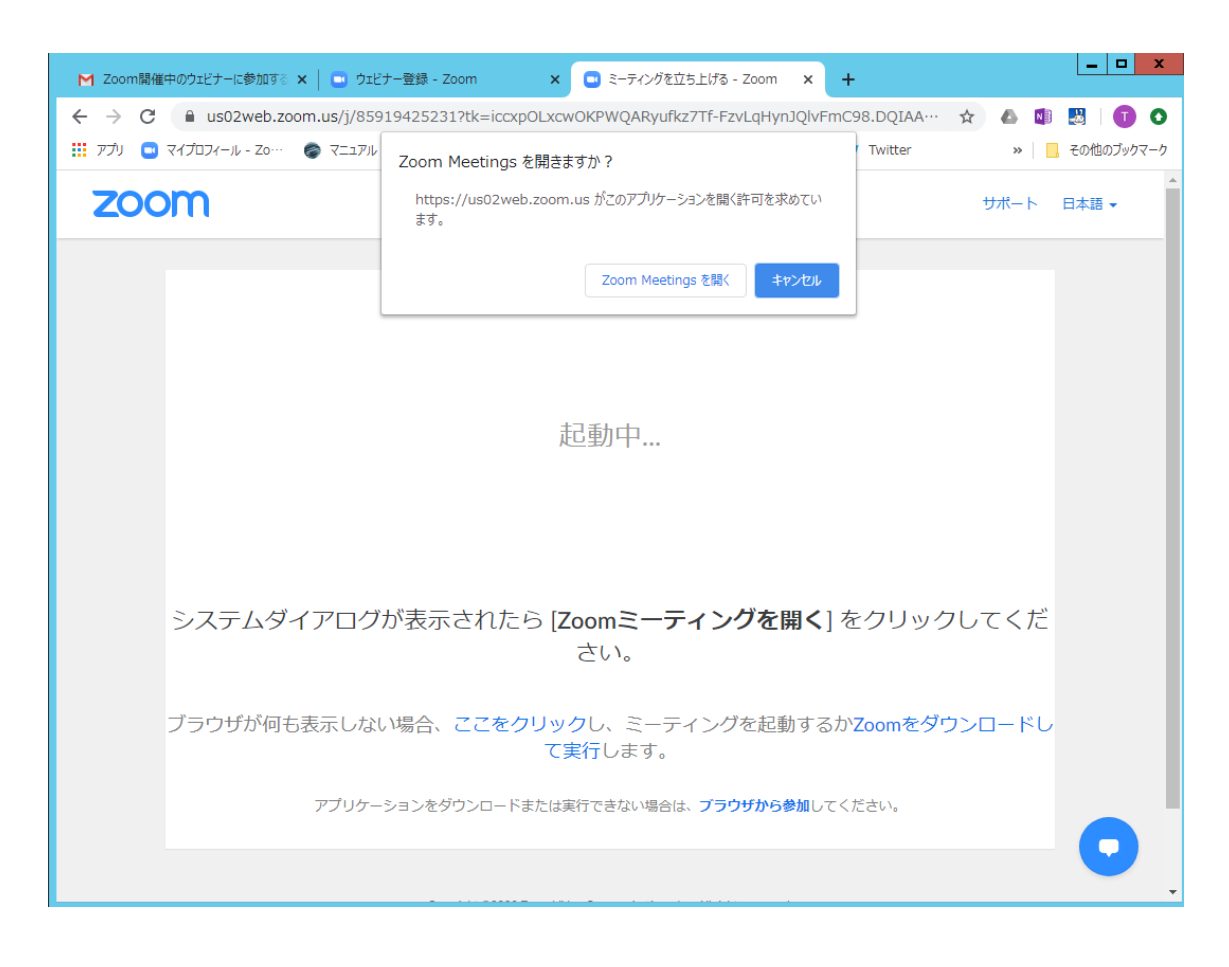

- (3) Zoom アプリを既に利用したことがある場合は、「Zoom Meeting を開く」をクリックする。企業内などでアプリのダウンロード・インストールが禁止されている場合は、「Zoom Meeting を開きますか」をキャンセルし、「ブラウザから参加」をクリックすることで、 ブラウザを利用することができる。但し、Web クライアントの機能は制限がある。 https://support.zoom.us/hc/ja/articles/214629443-Zoom-Web-Client
- (4) ミーティングパスワードの入力を求められるので、①のパスワードでアクセスした「有料セッション一覧」に記載されている「ミーティングパスワード」を入力し、「コンピューターでオーディオに参加」を選んで、ミーティングに参加する。

| 🙄 ミーティングパスワードを入力してください | < |                |
|------------------------|---|----------------|
| ミーティングパスワードを入力して       |   |                |
| ください                   |   | ミーティングパスワードの入力 |
| ミーティングパスワード            | F |                |
|                        |   |                |
|                        |   |                |
|                        |   |                |
| ミーティングに参加キャンセル         |   |                |
|                        |   |                |

- (5)参加者名で、座長、座長補佐、発表者、聴講申込済の聴講者を識別するため、参加者名を「聴講者 123456\_情報花子(じょうほうはなこ)\_○○研究所」のように、②の受付番号、氏名、所属を含むように変更する。
  (A)まず、メニューの「参加者」をクリックする。
  - (B) 右上に、「参加者」一覧が表示される。
  - (C)自分の「詳細」の「名前の変更」をクリックする。
  - (D)表示された「名前の変更」ウィンドウで参加者名を入力し、「OK」をクリックする。

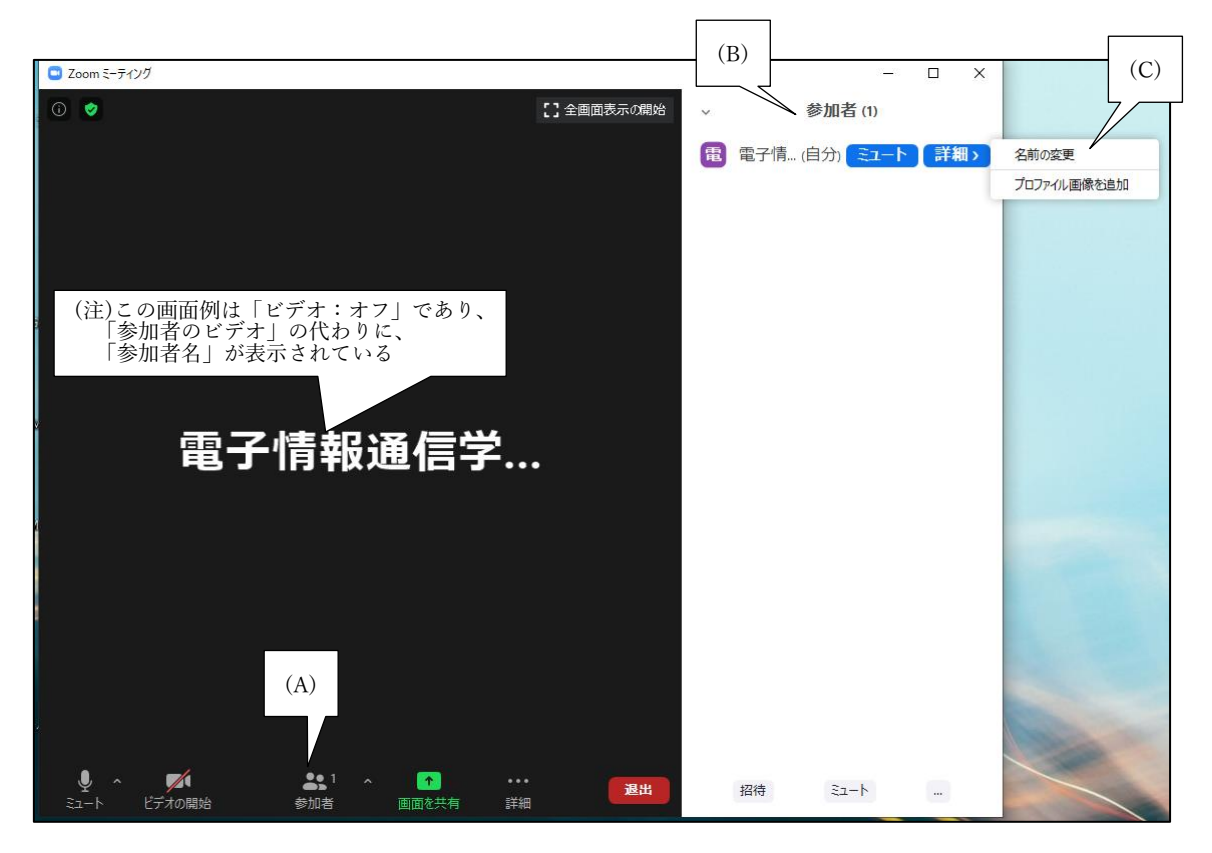

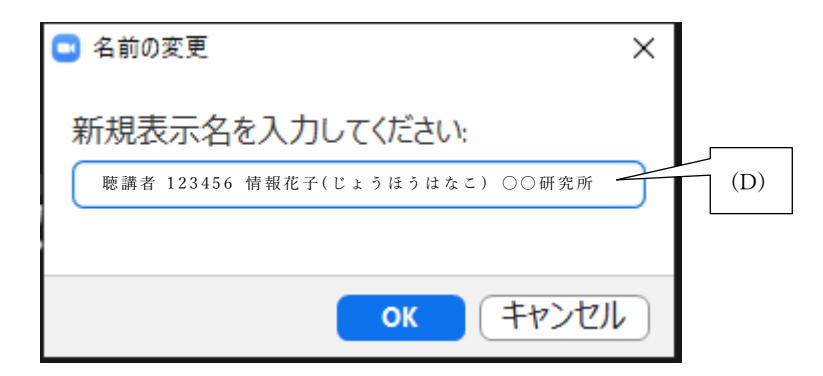

- (6)「参加者」一覧で、自分以外をミュート/ミュート解除等を行わないこと。
- (7)入室時は、「ビデオ:オン(\*1)、音声:ミュート」と設定している。もし、「音声:ミュ

ート」になっていない場合は、「マイク」ボタンをクリックしてミュートにしておく。カ メラが接続されているにも関わらず、自らのカメラ映像が表示されていない場合は、カ メラが正しく接続されている確認する。

(\*1)カメラが接続されていない場合は、「ビデオ:オフ」となっている

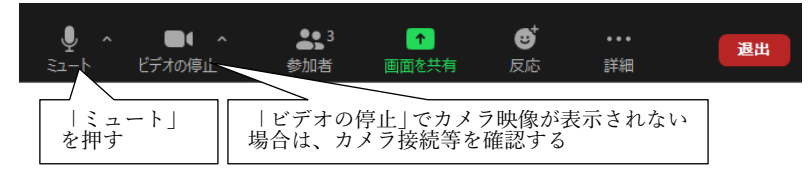

- 3. チャット
- (1) 発表中の質問には、全員宛の「チャット」を用いる。

(2) 不具合等の連絡には、座長補佐宛の「チャット」を用いる。

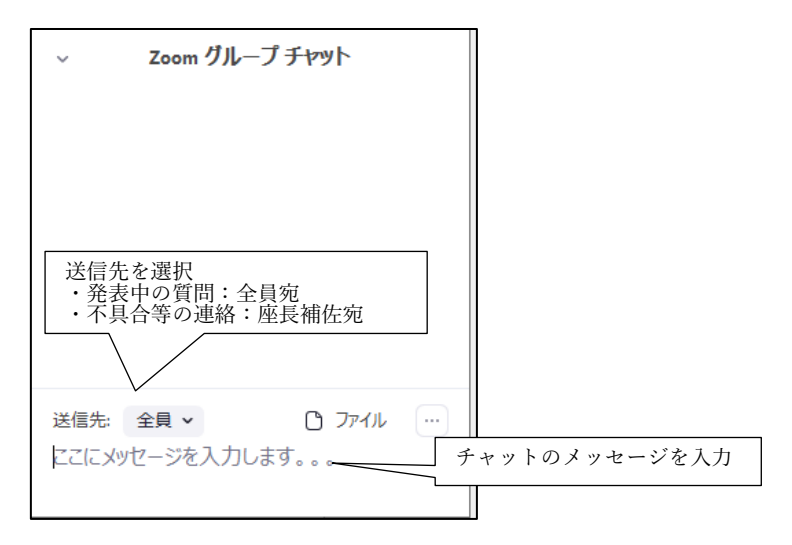

- 4. 質疑応答
- (1) 発表が終了し、質疑応答の時間になると、座長から「質問がある場合は"挙手"ボタンを 押す」旨の発言があるので、質問がある場合は、"挙手"ボタンを押す。

オーディオ設定 へ Q

- (2) 座長から指名された場合、ミュートオフして、口頭で質問する。
- (3) 発表者が質問に対して回答する。
- (4) 質疑応答の終了後には、ミュートする。

5. セッションの終了

(1) 座長がセッション終了を宣言する。

- 6. Meeting から退出
- (1) 「退出」ボタン、続けて「ミーティングを退出」ボタンをクリックして、Meeting から退出する。

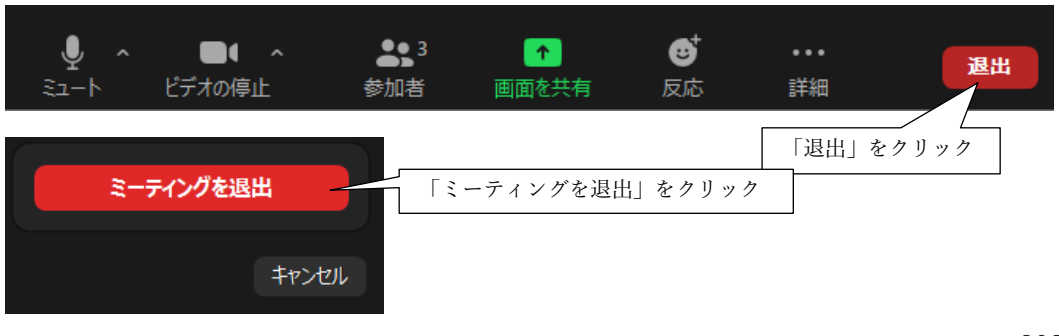

2020.7.20